## Turning off MFA/2FA

To boost the security of an account in the Client Portal, it is strongly recommended that 2 Factor Authentication (MFA/2FA) is utilised by the end user. If however, you have previously activated MFA/2FA and now wish to turn off MFA/2FA, follow the below process.

If your Migration Agent/Legal Practitioner has enforced MFA/2FA for all users, then you will not be able to turn off the requirement for MFA/2FA.

#### **1. Log into your Portal Account**

Using the login credentials, log into your Portal Account.

| Log In                                                                                                    |     |  |  |
|----------------------------------------------------------------------------------------------------|-----|--|--|
| SMITBR.24.0001                                                                                                    |     |  |  |
| •••••                                                                                                    | ۲   |  |  |
| ✓ I have read and agreed to the Terms and Conditions.                                                                         |     |  |  |
|                                                                                                    |     |  |  |
|                                                                                                    |     |  |  |
| Log in                                                                                                    |     |  |  |
| Log in<br>Forgot your password?                                                                                               |     |  |  |
| Log in<br>Forgot your password?<br>Please don't forget to logout before closing<br>portal.                                    | the |  |  |
| Log in<br>Forgot your password?<br>Please don't forget to logout before closing<br>portal.<br>About Data Security and Privacy | the |  |  |

If you have lost the device that contains your Authenticator app and you are unable to log on, you will need to contact your Migration Agent/Legal Practitioner so they can reset your MFA/2FA.

### 2. Select the Menu icon

Select the **Menu** icon in the *top-right* corner.

| Client Portal                                                                                      |                   |
|----------------------------------------------------------------------------------------------------|-------------------|
| ng so now to safeguard your account. Click "Setup 2FA" from the menu and protect your information. | ×                 |
|                                                                                                    | ~                 |
| Falcone Migration<br>Marco Polo<br>61 07 45464748<br>info@falconemig.com.au                        |                   |
|                                                                                                    | 3                 |
| C Inhov A. Sant O Saar                                                                             | rch 🔽 New Message |

#### 3. Select 'Remove 2FA'

Select the option **Remove 2FA**.

| Client Portal          |                 |
|------------------------|-----------------|
|                        | Home            |
|                        | Inbox           |
|                        | Sent            |
| Falcone Migration      | Change Password |
| 61 07 45464748         | Remove 2FA      |
| info@falconemig.com.au | Logout          |
|                        | 2               |

# 4. Enter the 6 digit code provided by your authenticator app

Enter the 6 digit code provided by the authenticator app, then select **Continue**.

| Remove Two-Factor Authentication                                                                                 |          |
|----------------------------------------------------------------------------------------------------|----------|
| You are about to remove Two-Factor Authentication. Do you wish to continue?                                      |          |
| Please enter 6 digit code provided by the authenticator app<br>MFA Authentication Token<br>MFA token is required | Continue |

Your Two-Factor Authentication has now been turned off.

| Two-Factor Authentication Removed |       |
|-----------------------------------|-------|
|                                   |       |
|                                   | Close |